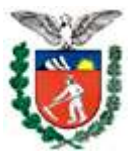

ESTADO DO PARANÁ SECRETARIA DE ESTADO DO MEIO AMBIENTE E RECURSOS HÍDRICOS – SEMA

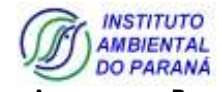

INSTITUTO AMBIENTAL DO PARANÁ – IAP DIRETORIA DE DESENVOLVIMENTO FLORESTAL – DIDEF

## PROCEDIMENTOS PARA REALIZAR OFERTA DE AUTEX - SISTEMA DOF -

Para a venda de produto a terceiro a partir de Autex é necessário criar o "Pátio Autex" ou "Pátio Vinculado à Oferta". Exceto quando se tratar de "Bracatinga Manejada".

1<sup>a</sup> SITUAÇÃO – (para Bracatinga Manejada é válida apenas esta opção): TRANSPORTE DE PRODUTO DA AUTEX PARA UM PÁTIO DO PRÓPRIO DETENTOR DA AUTEX, ou seja, oferta do CNPJ/CPF para o mesmo CNPJ/CPF:

1 – OFERECER PRODUTO – CNPJ/CPF para o mesmo CNPJ/CPF. Quando o comprador e o vendedor são a mesma pessoa. Este procedimento não é válido se forem CNPJ's diferentes;

2 – ACEITAR OFERTA;

3 – EMITIR DOF.

## 2ª SITUAÇÃO TRANSPORTE DE PRODUTO DA AUTEX PARA UM COMPRADOR: a) Quando o VENDEDOR vai emitir o DOF:

1 – OFERECER PRODUTO – CNPJ/CPF (Vendedor) para o mesmo CNPJ/CPF (vendedor);

2 – Clicar em ACEITAR OFERTA, nesta página antes de "aceitar a oferta" selecionar a opção: "criar pátio vinculado a esta oferta". (este procedimento cria um PÁTIO AUTEX da AUTEX);

3 – OFERECER PRODUTO do volume agora transferido para o "PÁTIO AUTEX" – CNPJ/CPF (Vendedor) para CNPJ/CPF (comprador);

4 – ACEITE da oferta pelo comprador;

5 - EMISSÃO DE DOF pelo vendedor.

## b) Quando o COMPRADOR vai emitir o DOF:

1 – OFERECER PRODUTO – CNPJ/CPF (Vendedor) para CNPJ/CPF (comprador);

2 – ACEITE da oferta pelo comprador, nesta página o comprador antes de "aceitar a oferta" seleciona a opção: "criar pátio vinculado a esta oferta". (este procedimento cria um PÁTIO AUTEX da AUTEX no registro DOF do Comprador);

3 – OFERECER PRODUTO do volume agora transferido para o "PÁTIO AUTEX" pelo Comprador – CNPJ/CPF (Comprador) para CNPJ/CPF (comprador);

4 – ACEITE da oferta pelo comprador;

5 – EMISSÃO DE DOF pelo comprador.

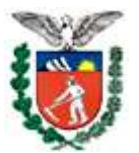

ESTADO DO PARANÁ SECRETARIA DE ESTADO DO MEIO AMBIENTE E RECURSOS HÍDRICOS – SEMA

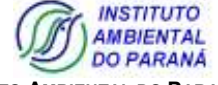

INSTITUTO AMBIENTAL DO PARANÁ – IAP DIRETORIA DE DESENVOLVIMENTO FLORESTAL – DIDEF

c) Quando o COMPRADOR vai emitir o DOF mas, não vai transportar para o seu pátio e sim para o pátio de um 2º comprador:

1 – OFERECER PRODUTO – CNPJ/CPF (1° Vendedor) para CNPJ/CPF (1° comprador);

2 – ACEITE da oferta pelo 1º comprador, nesta página o comprador antes de "aceitar a oferta" seleciona a opção: "criar pátio vinculado a esta oferta". (este procedimento cria um PÁTIO AUTEX da AUTEX no registro DOF do Comprador);

3 – OFERECER PRODUTO, do volume agora transferido para o "PÁTIO AUTEX", pelo 1º Comprador – CNPJ/CPF (Comprador) para CNPJ/CPF (2º comprador);

4 – ACEITE da oferta pelo 2º comprador;

5 – EMISSÃO DE DOF pelo 1º comprador.

OBS.: CASO O USUÁRIO TENHA REALIZADO A OFERTA SEM SEGUIR OS PASSOS ACIMA, CANCELAR A OFERTA REALIZADA E REINICIAR O PROCEDIMENTO.

## **Como cancelar OFERTA?**

1º - Acessar o Sistema DOF;

2º - Selecionar a opção OFERTAS

EMITIDAS/ACEITAS/RECUSADAS/CANCELADAS em RELATÓRIOS DE ACOMPANHAMENTOS;

3º - Selecionar a ORIGEM da oferta;

4° - Selecionar a OFERTA;

5° - Cancelar a OFERTA clicando no (X).

Elaboração: Emanuele J. Sabóia – DFL / DIDEF / IAP (41) 3213-3809 manujs@sema.pr.gov.br)